# BOŚtoken – aplikacja mobilna dla systemu iBOSS24

### Spis treści

| Ι.     | Pierwsze logowanie do bankowości elektronicznej / logowanie po odblokowaniu |    |
|--------|-----------------------------------------------------------------------------|----|
| BOŚtok | (ena                                                                        | 1  |
| н.     | Kolejne logowania do iBOSS24                                                | 5  |
| III.   | Zablokowanie PINu do aplikacji BOŚtoken                                     | 7  |
| IV.    | Zablokowanie dostępu do iBOSS24                                             | 9  |
| v.     | Autoryzacja dyspozycji w bankowości elektronicznej iBOSS24                  | 9  |
| VI.    | Ustawienia1                                                                 | .1 |

# I. Pierwsze logowanie do bankowości elektronicznej / logowanie po odblokowaniu BOŚtokena

- Użytkownik otrzymuje we wiadomości SMS na numer telefonu komórkowego tymczasowe hasło logowania (hasło ważne jest 7 dni) służące do zarejestrowania (sparowania) aplikacji BOŚtoken w iBOSS24.
- 2. Pobierz ze sklepu App Store (iOS) lub Google Play (Android) aplikację BOŚtoken służącą do autoryzacji mobilnej w iBOSS24 i zainstaluj ją na swoim smartfonie.

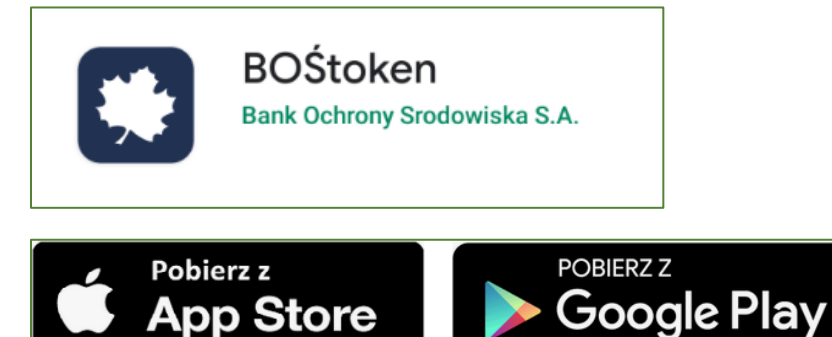

- 3. Na stronie logowania do bankowości elektronicznej <u>https://iboss24.pl</u> jako metodę (Logowanie) z listy rozwijanej wybierz Aplikacja mobilna.
- 4. W polu *Identyfikator* wpisz swój Identyfikator.
- 5. W pole Klucz wpisz tymczasowe hasło otrzymane SMSem. Kliknij Zaloguj się

- 6. W kolejnym oknie ustal własne hasło do logowania do bankowości elektronicznej. Standard hasła:
  - wymagana długość od 4 do 8 znaków
  - wymagana co najmniej jedna mała i wielka litera
  - wymagana co najmniej jedna cyfra
  - wymagany co najmniej jeden znak specjalny

|                 | ~       |
|-----------------|---------|
| Nowe basto      | 1111    |
| None hasio      |         |
|                 |         |
|                 |         |
|                 | $\sim$  |
| Potwierdź hasło |         |
|                 |         |
|                 |         |
|                 |         |
|                 | 7       |
|                 | Zmien > |
|                 |         |
|                 |         |
|                 |         |
|                 |         |

 System wyświetla okno zatytułowane 'Dodawanie urządzenia autoryzacyjnego'. W pole 'Nazwa urządzenia' wprowadź własną, dowolną nazwę urządzenia / aplikacji. Następnie kliknij Dalej.

| Dodawan      | nie urządzenia autoryzującego |
|--------------|-------------------------------|
| Nazwa urządz | zenia                         |
|              | Dalej 🗲                       |
|              | Anuluj                        |

8. W kolejnym oknie zostanie wyświetlony sześciocyfrowy kod potrzebny do zarejestrowania BOŚtokena. Uruchom na smartfonie aplikację BOŚtoken. Jeśli token mobilny był wcześniej pobrany i zainstalowany należy wybrać opcję Menu oznaczone trzema poziomymi kreskami (lewy górny róg aplikacji) i wybrać Rejestruj / Rejestruj ponownie. Na pierwszym ekranie w aplikacji BOŚtoken (KROK 1/4) w telefonie wprowadź kod wyświetlony na ekranie w bankowości elektronicznej.

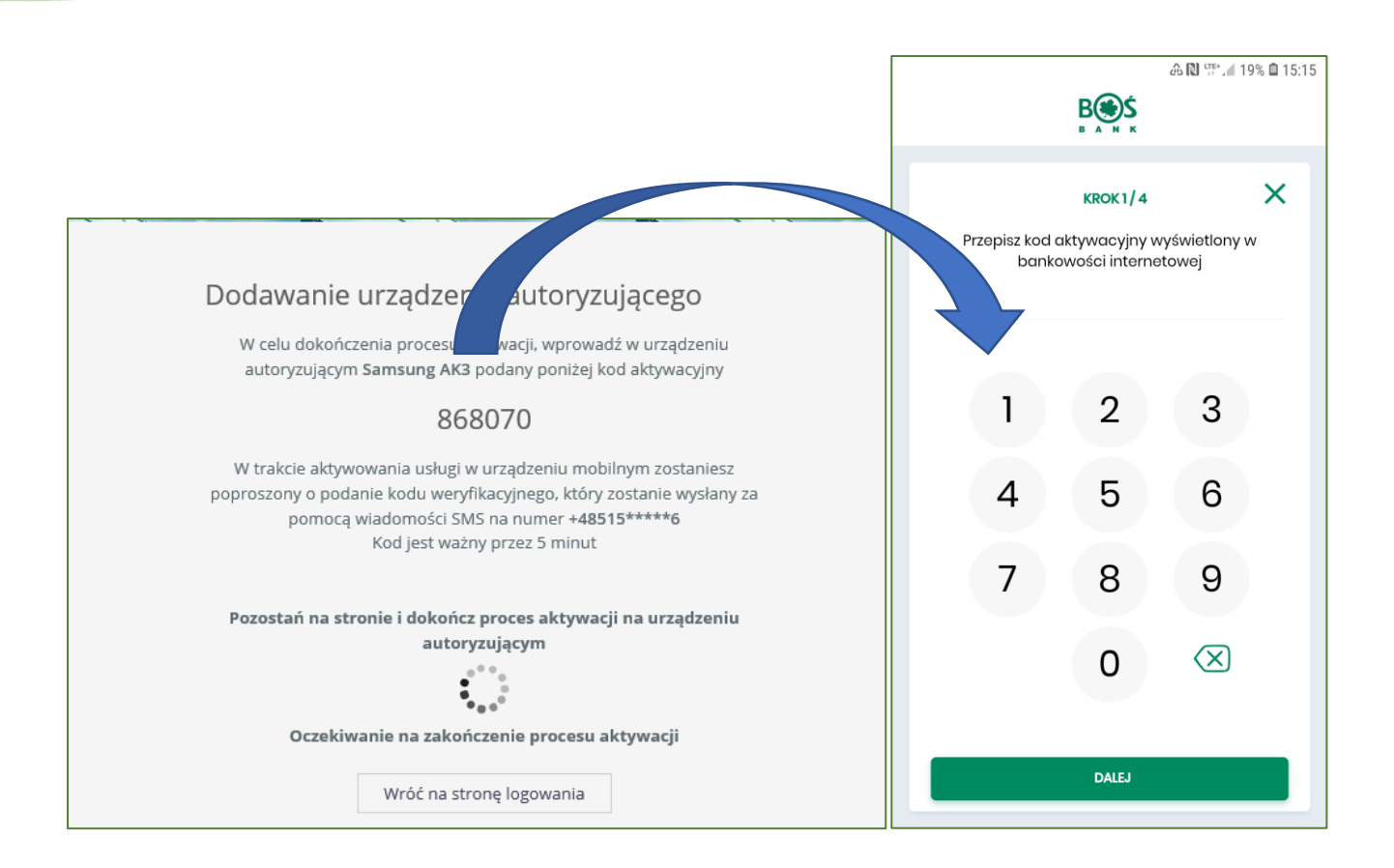

 W kolejnym kroku (KROK 2/4) na Twój numer telefonu komórkowego zostanie przysłany sześciocyfrowy kod Dodatkowy kod parowania. W tokenie mobilnym wpisz dane otrzymane w SMS.

| <b>F</b>  |                                           |                                                             | 🖧 🔃 🐺 🦽 19% 🗎 1                           | 5:15 |
|-----------|-------------------------------------------|-------------------------------------------------------------|-------------------------------------------|------|
|           |                                           | B<br>B A N K                                                |                                           |      |
| <         |                                           | KROK 2 / 4                                                  | ×                                         |      |
| W<br>kodu | celu identyfi<br><b>1 weryfikacy</b><br>2 | kacji konieczne<br><b>jnego</b> , który zos<br>a pomocą SMS | e jest <b>podanie</b><br>stanie przesłany |      |
|           |                                           |                                                             |                                           |      |
|           | 1                                         | 2                                                           | 3                                         |      |
|           |                                           |                                                             |                                           |      |
|           | 4                                         | 5                                                           | 6                                         |      |
|           | 7                                         | 8                                                           | 9                                         |      |
|           |                                           | 0                                                           | $\langle \times \rangle$                  |      |
|           |                                           | DALEJ                                                       |                                           |      |
|           |                                           |                                                             |                                           |      |

10. W trzecim kroku (KROK 3/4) wprowadź własny numer PIN, który będzie służyć do uruchamiania aplikacji mobilnej oraz do autoryzacji dyspozycji w bankowości elektronicznej.

| <b>—</b> | 📕 🖬 🕹 🖓 🐺 all 19% 🗎 15:15 |                                  |                          |      |
|----------|---------------------------|----------------------------------|--------------------------|------|
|          |                           | B S N K                          |                          |      |
| <        |                           | KROK 3 / 4                       |                          | ×    |
| Wpro     | owadź PIN, kt             | tóry będzie służ<br>do aplikacji | tył do logow             | ania |
|          |                           |                                  | (                        | ?    |
|          |                           |                                  |                          |      |
|          | 1                         | 2                                | 3                        |      |
|          | 4                         | 5                                | 6                        |      |
|          |                           |                                  |                          |      |
|          | 7                         | 8                                | 9                        |      |
|          |                           | 0                                | $\langle \times \rangle$ |      |
|          |                           |                                  |                          |      |
| DALEJ    |                           |                                  |                          |      |
|          |                           |                                  |                          |      |

11. W czwartym kroku (KROK 4/4)należy ponownie wprowadzić własny numer PIN.

|     |           |                                       | 金 🛚 🎬 🗐 19               | 9% 🛍 15:16 |
|-----|-----------|---------------------------------------|--------------------------|------------|
|     |           | B A N K                               |                          |            |
| <   |           | KROK 4 / 4                            |                          | ×          |
| Wpr | owadź pon | <b>ownie PIN</b> w cel<br>rejestracji | u potwierdz              | enia       |
|     |           |                                       |                          |            |
|     | 1         | 2                                     | 3                        |            |
|     | 4         | 5                                     | 6                        |            |
|     | 7         | 8                                     | 9                        |            |
|     |           | 0                                     | $\langle \times \rangle$ |            |
|     |           |                                       |                          |            |
|     |           | DALEJ                                 |                          |            |

12. W aplikacji BOŚtoken zostanie wyświetlona informacja o pomyślnym zakończeniu procesu aktywacji/rejestracji. Na stronie internetowej zostanie wyświetlony na chwilę komunikat informujący o pomyślnym zakończeniu procesu dodawania urządzenia autoryzacyjnego.

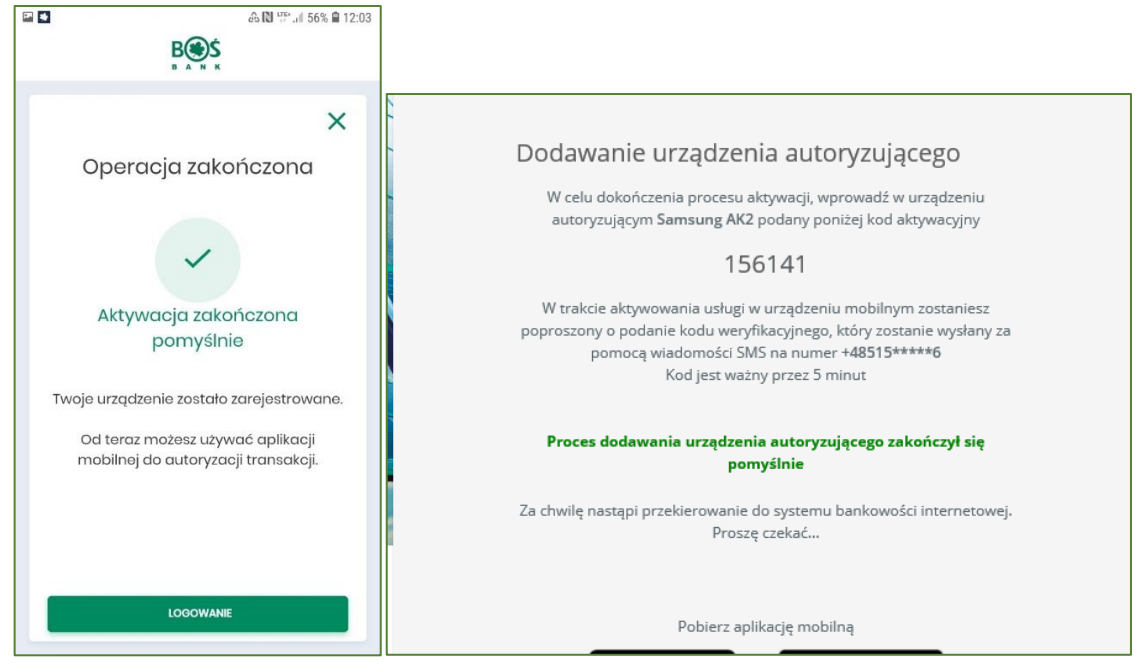

13. Następnie loguj się do bankowości zgodnie z rozdziałem *Kolejne logowania do iBOSS24*.

## II. Kolejne logowania do iBOSS24

- 1. Na stronie logowania do bankowości elektronicznej <u>https://iboss24.pl</u> **jako metodę** z listy rozwijanej (Logowanie) **wybierz** *Aplikacja mobilna*.
- 2. W polu *Identyfikator* wpisz swój Identyfikator.
- 3. W pole Klucz wpisz ustalony przez siebie podczas pierwszego logowania stały klucz do logowania. Kliknij Zaloguj się.
- 4. Wyświetli się okno które wymaga akceptacji czynności logowania w aplikacji BOŚtoken.

| Logowanie za pomocą aplikacji mobilnej                                                                                       |  |
|----------------------------------------------------------------------------------------------------|--|
| Powiadomienie autoryzacyjne zostało wysłane na urządzenie.<br>Pozostań na stronie i potwierdź operację w aplikacji mobilnej. |  |
|                                                                                                    |  |
| Anuluj                                                                                                    |  |
|                                                                                                    |  |

5. Na telefon komórkowy zostanie przesłanie powiadomienie PUSH. Uruchom aplikację BOŚtoken ustalonym przez siebie numerem PIN i potwierdź logowanie: kliknij Akceptuj a potem wpisz w BOŚtoken numer PIN.

| 14 14 🖂 ·           |                 | 🕰 🔃 🖽 55% 🗎 12:07 |
|---------------------|-----------------|-------------------|
|                     | B               | WYLOGUJ           |
|                     |                 |                   |
| <                   |                 | ×                 |
| Autory              | zacja oj        | oeracji           |
| Logowanie do iBOSS2 | 4               |                   |
|                     |                 |                   |
|                     |                 |                   |
|                     |                 |                   |
|                     |                 |                   |
|                     |                 |                   |
|                     |                 |                   |
|                     |                 |                   |
|                     | AKCEPTUJ        |                   |
|                     | ODRZUĆ          |                   |
|                     | Pozostało 01:37 |                   |
| Autoryzacie         |                 | Ustawienia        |

6. Użytkownik został zalogowany do bankowości elektronicznej.

# III. Zablokowanie PINu do aplikacji BOŚtoken

 W przypadku podania trzykrotnie błędnego PINu do aplikacji BOŚtoken aplikacja zostanie zablokowana. W celu odblokowania dostępu skontaktuj się z Centrum Wsparcia Klientów Biznesowych lub Placówką Banku.

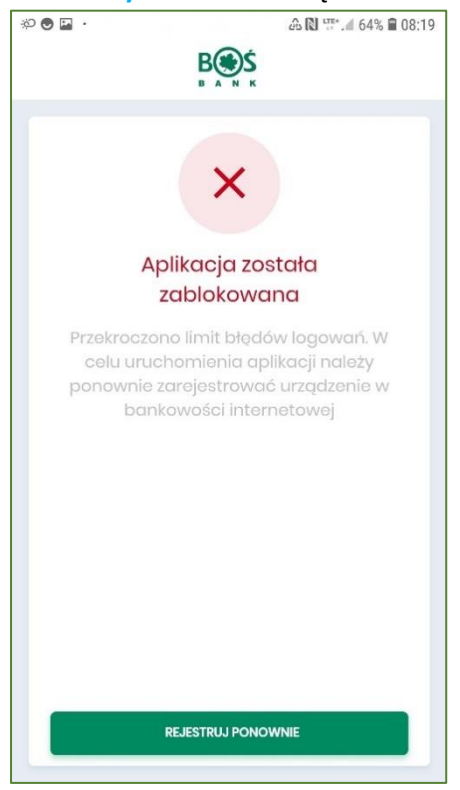

2. W procesie odblokowania PINu otrzymasz w wiadomości SMS wysłanej z Banku tymczasowe hasło logowania.

3. **Uruchom** aplikację BOŚtoken i kliknij na *Menu* oznaczone trzema poziomymi kreskami (lewy górny róg aplikacji).

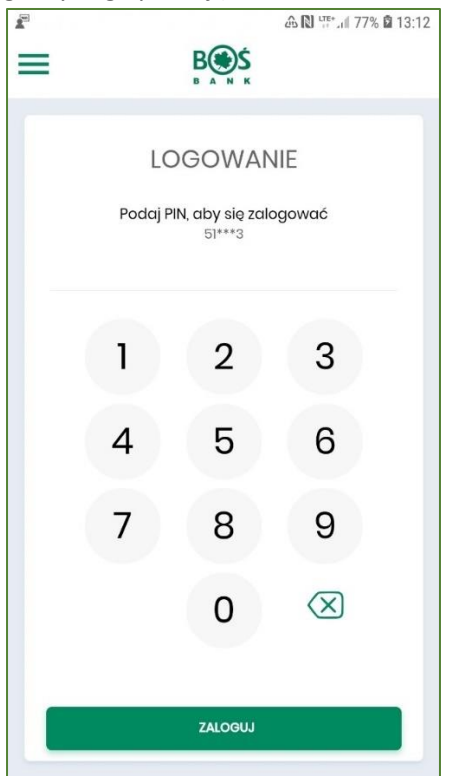

4. Kliknij na opcję Rejestruj/ Rejestruj ponownie w celu ponownego zarejestrowania aplikacji.

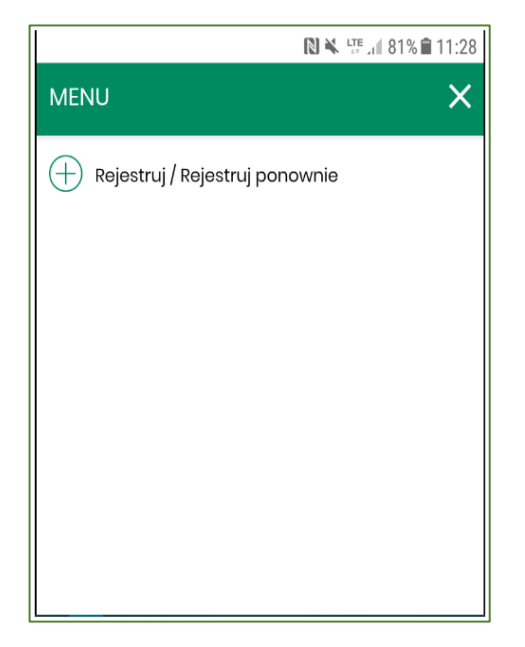

5. Teraz przejdź **ponowny proces rejestracji i logowania** opisany w rozdziale "Pierwsze logowanie do bankowości elektronicznej / logowanie po odblokowaniu BOŚtokena".

# IV. Zablokowanie dostępu do iBOSS24

- W przypadku podania trzykrotnie błędnego hasła do logowania do iBOSS24 Twój dostęp zostanie zablokowany. W celu odblokowania dostępu skontaktuj się z Centrum Wsparcia Klientów Biznesowych lub Placówką Banku.
- 2. W procesie odblokowania na Twój telefon komórkowy zostanie wysłane tymczasowe hasło logowania.
- 3. Przejdź na stronę logowania do iBOSS24, z listy rozwijanej wybierz Aplikacja mobilna i w pole Identyfikator wpisz swój Identyfikator do logowania.
- 4. Następnie w polu Klucz wpisz otrzymane w wiadomości SMS tymczasowe hasło logowania.
- 5. Zostaniesz poproszony o ustalenie nowego hasła do logowania do iBOSS24. Wpisz je dwukrotnie we wskazane pola.
- 6. Nowe hasło zostało ustalone będziesz go używać każdorazowo podczas logowania do iBOSS24.
- 7. W kolejnych krokach nastąpi logowanie do iBOSS24. Pojawi się okno uwierzytelniania, a na Twój telefon komórkowy zostanie przesłane powiadomienie PUSH dotyczące logowania.
- 8. Kliknij na otrzymane powiadomienie PUSH dotyczące logowania w celu automatycznego uruchomienia aplikacji BOŚtoken.
- 9. Następnie zaloguj się do aplikacji BOŚtoken i zautoryzuj operację logowania do iBOSS24.

# V. Autoryzacja dyspozycji w bankowości elektronicznej iBOSS24

1. W bankowości elektronicznej iBOSS24 kliknij na szczegóły autoryzowanej dyspozycji / paczki przelewów. Zostanie wyświetlone okno, gdzie kliknij przycisk **Podpisz** na dole ekranu.

| Data zlecenia                                                                                                    | 2019-06-17                                                                                         |
|----------------------------------------------------------------------------------------------------|----------------------------------------------------------------------------------------------------|
| Zleceniodawca                                                                                                    | ANNA                                                                                               |
| Zasady realizacji zleceń                                                                                                | Zlecenia zostaną zrealizowane zgodnie z terminami określonymi w regulacjach dotyczących płatności. |
|                                                                                                    | -                                                                                                  |
|                                                                                                    | Podpisz                                                                                            |
| Log                                                                                                    |                                                                                                    |
| 2019-06-27 13:50 Wypakowanie przelewu z paczki -<br>2019-06-27 13:50 Edycja przelewu<br>2019-06-12 12:02 Nowy przelew - |                                                                                                    |
|                                                                                                    |                                                                                                    |

- 2. Na ekranie zostanie wyświetlony komunikat informujący o oczekiwaniu na potwierdzenie autoryzacji dyspozycji w BOŚtokenie.
- 3. W tym czasie na telefon komórkowy Użytkownika zostaje przesłane powiadomienie PUSH o autoryzacji dyspozycji. Uruchom aplikację BOŚtoken przy użyciu własnego numeru PIN.
- 4. Aplikacja wyświetla szczegóły akceptowanej dyspozycji, tak aby można było je porównać i zweryfikować poprawność danych.

| Przelew - akceptowanie                                |                                                                                                    |                                                             |
|-------------------------------------------------------|----------------------------------------------------------------------------------------------------|-------------------------------------------------------------|
| Rodzaj przelewu                                       | SWIFT                                                                                                    | < X                                                         |
| Rachunek do obciążenia                                | 21 1540 1287 2001 6878 4724 0002                                                                                 |                                                             |
| Kod SWIFT banku odbiorcy (BIC code)                   | UBSWCHZH80A                                                                                                    | Autoryzacja operacji                                        |
| Nazwa i adres odbiorcy                                | Nazwa Beneficjenta linia1<br>Nazwa Beneficjenta linia2<br>Nazwa Beneficjenta linia3<br>Nazwa Beneficjenta linia4 | Akceptacja przelewu zagranicznego                           |
| Numer rachunku odbiorcy                               | CH1100230230P02215675                                                                                            | 100,00 NOK                                                  |
| Kwota                                                 | 100,00 NOK                                                                                                    | KONTRAHENT                                                  |
| Szczegóły płatności                                   | Ekspres                                                                                                    | Nazwa Beneficjenta linialNazwa Beneficjenta                 |
| Tryb realizacji przelewu                              | Ekspresowy                                                                                                    | linia2Nazwa Beneficjenta linia3Nazwa Beneficjenta<br>linia4 |
| Koszty i prowizje BOŚ S.A. pokrywa                    | Zleceniodawca                                                                                                    | ZRACHUNKU                                                   |
| Koszty i prowizje banku zagranicznego pokrywa         | Odbiorca                                                                                                    | 21 1540 1287 2001 6878 4724 0002                            |
| Data zlecenia                                         | 2019-06-17                                                                                                    | NA RACHUNEK                                                 |
| Zleceniodawca                                         | ANNA                                                                                                    | CHII00230230P02215675                                       |
| Zasady realizacji zleceń                              | Zlecenia zostaną zrealizowane zgodnie z terminami<br>określonymi w regulacjach dotyczących płatności.            | szczegóły płatności<br>Ekspres                              |
|                                                       | -                                                                                                    | DATA ZLECENIA                                               |
| Powiadomienie autoryzac<br>Pozostań na stronie i potv | yjne zostało wysłane na urządzenie.<br>wierdź operację w aplikacji mobilnej.                                     | 2019-06-17                                                  |
| Oczekiwanie na                                        | °₀ •<br>podpis aplikacją mobilną                                                                                 | AKCEPTUJ                                                    |

- 5. Zaakceptuj numerem PIN autoryzowaną dyspozycję / paczkę przelewów.
- 6. Na telefonie zostanie wy świetlony komunikat potwierdzający autoryzację dyspozycji. Pamiętaj, że podpisaną dyspozycję / paczkę przelewów trzeba przekazać do realizacji.

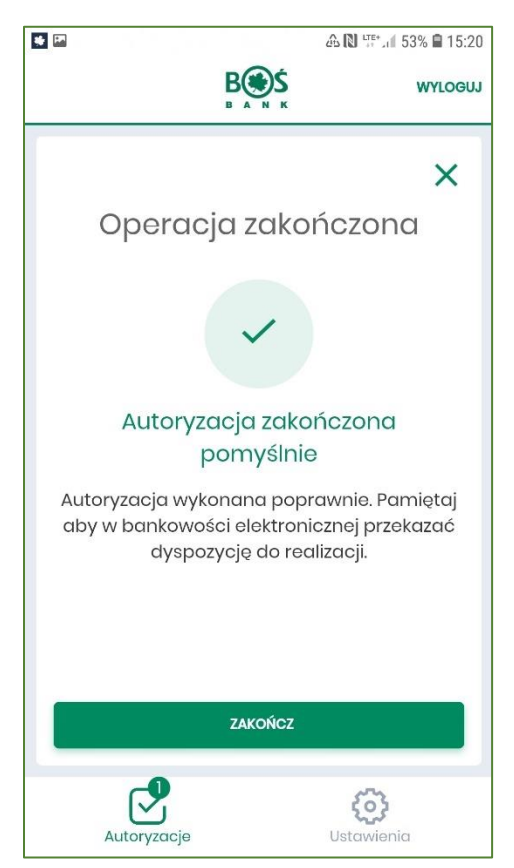

7. Po zakończeniu pracy z aplikacją BOŚtoken kliknij na przycisk **Wyloguj**.

#### VI. Ustawienia

1. Po zalogowaniu do aplikacji BOŚtoken możesz wyświetlić **Rejestr zdarzeń (Autoryzacje)**, czyli informacje o logowaniach oraz autoryzacjach. Po kliknięciu na dane zdarzenie możesz podejrzeć jego szczegóły.

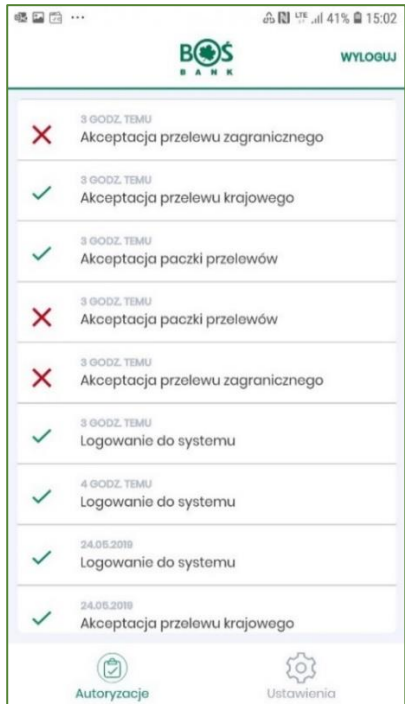

2. Klikając w **Ustawienia** możesz zmienić PIN do aplikacji lub ją dezaktywować. Opcja 'Lista systemów dotyczy Użytkowników, którzy korzystają z aplikacji BOŚtoken do logowania w systemie iBOSS24 oraz w systemie BOŚBank24. Wyświetli się tu wówczas lista z identyfikatorami systemów (początek i koniec identyfikatora).

|    |                        | 🚺 🔌 🖽 LTE+ 🖉 77% 🛢 12:23 |
|----|------------------------|--------------------------|
|    | B S S                  | WYLOGUJ                  |
|    |                        |                          |
|    | Ustawier               | ia                       |
| ۲  | Lista systemów         |                          |
| ٦  | Zmiana PIN             |                          |
| ٢  | Dezaktywacja aplikacji |                          |
| () | Informacje o aplikacji |                          |
|    |                        |                          |
|    |                        |                          |
|    |                        |                          |
|    |                        |                          |
|    |                        |                          |
|    | Autoryzacje            | <b>COS</b><br>Ustawienia |

Wersja 1.4 dnia 27.07.2020